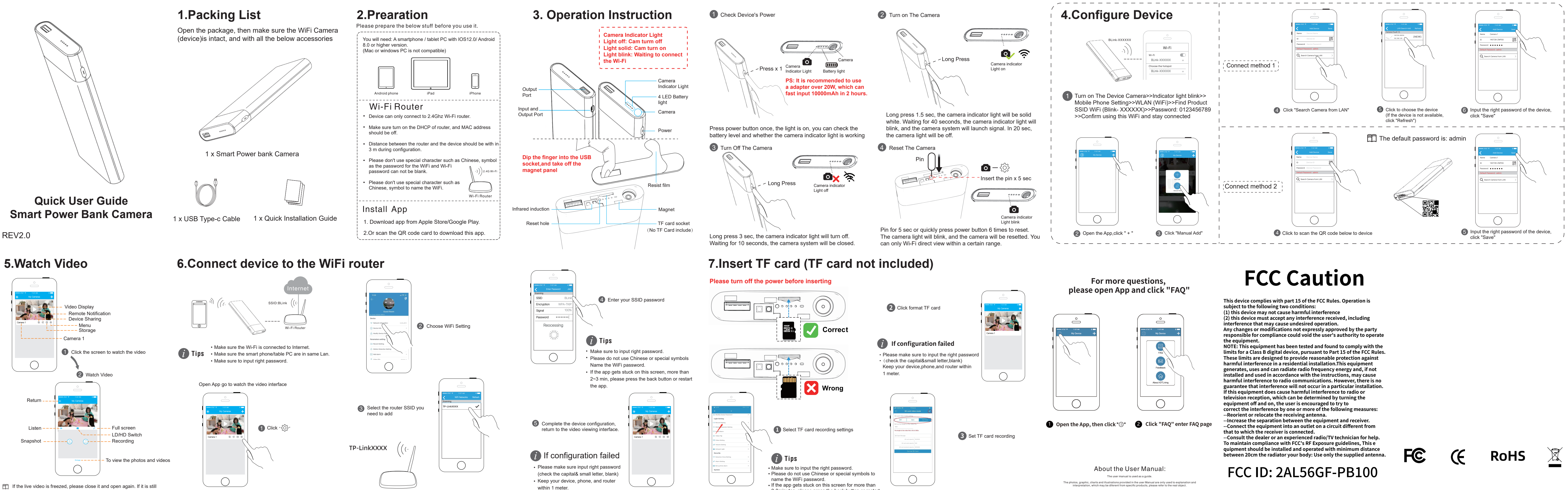

1 If the live video is freezed, please close it and open again. If it is still freezed, please power off and restart the device and the WiFi router, and keep the device and the WiFi router within 3m to configure again.

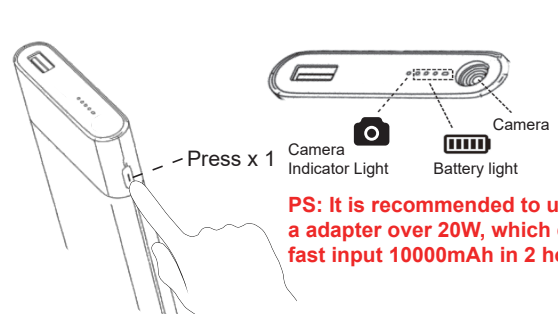

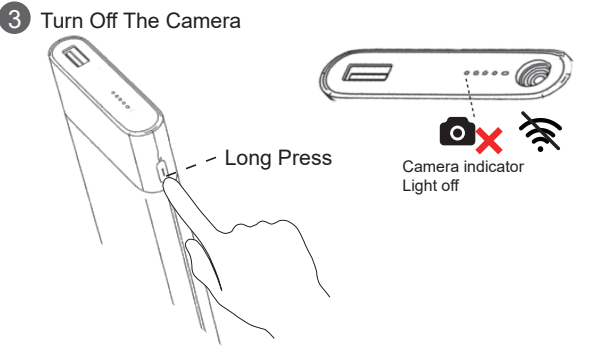

2-3minutes, please press the back button or restart

the app.

The user manual maybe updated because of the products version upgrade or other requirements, if you he latest version of the user manual, please contact customer service for the latest version of the user r